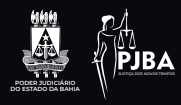

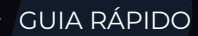

# Central de Agendamento

Versão 1.0

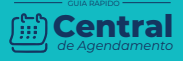

## Acesso ao Central de Agendamento Área Externa

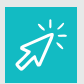

O acesso ao Central de Agendamento área externa é feito através do link: http://www7.tjba.jus.br/centralagendamento/ cidadao/pesquisar\_solicitante.wsp

## **1.1 Tela Inicial**

Para realizar um agendamento, informe o **CPF** do solicitante e clique em **'Avançar'**.

| catada.                                                                    | Central de Agendamento                                                                    |
|----------------------------------------------------------------------------|-------------------------------------------------------------------------------------------|
| Tituni de Jusica do                                                        |                                                                                           |
| Estado da Bahia                                                            |                                                                                           |
| Informe a CPF sem pontos nem hife<br>* Campos de preenchimento obrigatório | n. Documento necessário para acessar o agendamento de serviços da Central de Agendamento. |
| CHF."                                                                      |                                                                                           |
| Averger                                                                    |                                                                                           |

Caso o CPF não esteja cadastrado, será exibida a mensagem 'Usuário não cadastrado, deseja cadastrar?'. Clique em 'OK'.

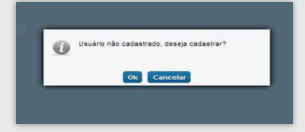

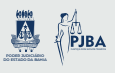

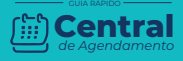

## 2. Agendamento

Logo em seguida, a tela de dados do solicitante será exibida para preenchimento dos dados cadastrais.

| Intela              |                                 |                                     | Central de Agendamento                          |     |
|---------------------|---------------------------------|-------------------------------------|-------------------------------------------------|-----|
| 555                 |                                 |                                     | ×                                               | Sai |
| -414-5              |                                 |                                     |                                                 |     |
| 444                 |                                 |                                     |                                                 |     |
| Estado da Bahia     |                                 |                                     |                                                 |     |
| O Acendamen         |                                 |                                     |                                                 |     |
| Agendamen           | ~                               |                                     |                                                 |     |
| informe de dedos p  | esoais abaixo (Caso já tenha ur | m pré-cadastro, atualize os dados s | e for necessário e proesiga com o agendamento). |     |
| * Campos de preenon | ramo obrigatório                |                                     |                                                 |     |
| CHF.*               | 01.005.025-05                   |                                     |                                                 |     |
|                     |                                 |                                     |                                                 |     |
| home."              |                                 |                                     |                                                 |     |
| Enderego:"          |                                 |                                     |                                                 |     |
| Telefore."          |                                 | Celulari                            |                                                 |     |
|                     |                                 |                                     |                                                 |     |
| E-MAX               |                                 |                                     |                                                 |     |
| Senha."             |                                 | Confirmar Senita."                  |                                                 |     |
|                     |                                 |                                     | mb Avergar                                      |     |
| den Wolter          |                                 |                                     |                                                 |     |
| des Voltar          |                                 |                                     |                                                 |     |

- Nome: informar o nome completo do titular do CPF;
- Endereço: local onde o solicitante reside;
- **Telefone:** número de telefone ativo para contato com o solicitante;
- Celular: número de telefone celular ativo para contato com o solicitante (Campo opcional);
- E-mail: e-mail do solicitante;
- Senha: essa senha será necessária para os próximos acessos;
- **Confirmar Senha:** informar o mesmo que foi preenchido no campo senha.

Após o preenchimento do formulário clique em 'Avançar'.

O sistema exibirá as orientações para o agendamento. Clique em **'Agendar atendimento ou desmarcar agendamento'**.

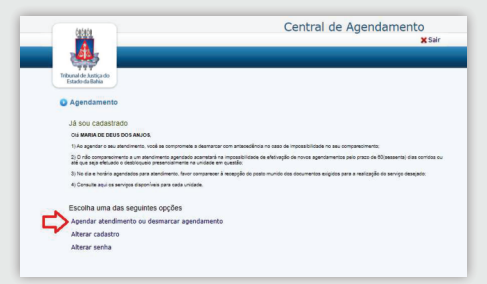

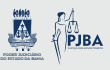

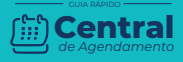

Após o preenchimento do formulário clique em 'Avançar'.

|                                                                                   | Central de Agendamento<br>X Sair |
|-----------------------------------------------------------------------------------|----------------------------------|
| Tibuarde lo Jotos do<br>Estado la falha                                           |                                  |
| Agendamento     Conjunctional adoption                                            |                                  |
| Selectore o serviça desejado e em seguido o da e hosário que deseja o atendimento |                                  |
| Selectore area judicet "                                                          |                                  |
| Subclose.                                                                         | *                                |
| Selectore a localidade."                                                          |                                  |
| Delectore .                                                                       |                                  |
| Selectore a comarca."                                                             |                                  |
| Selectore.                                                                        |                                  |
| Undade(c) Disponive((c) *                                                         |                                  |
| Selectore .                                                                       | ~                                |
| Selectore e lipo de alendimente."                                                 |                                  |
| Selectore -                                                                       | w.                               |
| Serviças deponiveis."                                                             |                                  |
| Delectore .                                                                       | ~                                |
|                                                                                   |                                  |
|                                                                                   |                                  |

#### Informe os campos:

- Serviços Disponíveis: selecionar o serviço desejado;
- Unidade(s) Disponível(is): selecionar a unidade;

Após selecionar a Unidade, o sistema **habilitará** os demais campos:

|                                                  | -                                                   | ad h                          | -                                         | and and              | and a                      |                            |                                                                                  |                                                                                                    |                                                                                  |                                          |                    |                    |                                                                    |
|--------------------------------------------------|-----------------------------------------------------|-------------------------------|-------------------------------------------|----------------------|----------------------------|----------------------------|----------------------------------------------------------------------------------|----------------------------------------------------------------------------------------------------|----------------------------------------------------------------------------------|------------------------------------------|--------------------|--------------------|--------------------------------------------------------------------|
|                                                  |                                                     |                               |                                           |                      |                            |                            |                                                                                  |                                                                                                    |                                                                                  |                                          |                    |                    |                                                                    |
| ienriços                                         | dispo                                               | nlve                          | æ*                                        |                      |                            |                            |                                                                                  |                                                                                                    |                                                                                  |                                          |                    |                    |                                                                    |
| EMIST                                            | slo r                                               | 10                            | INTE                                      | ю                    |                            |                            |                                                                                  |                                                                                                    |                                                                                  |                                          |                    |                    | Documentos Necessários (Clique Aqu                                 |
| dome                                             | 100m                                                | ine                           | 1004                                      | 1001                 | -                          | но)*                       |                                                                                  |                                                                                                    |                                                                                  |                                          |                    |                    |                                                                    |
| - Proce                                          |                                                     | -                             |                                           |                      |                            |                            |                                                                                  |                                                                                                    |                                                                                  |                                          |                    |                    |                                                                    |
|                                                  |                                                     |                               |                                           |                      |                            |                            |                                                                                  |                                                                                                    |                                                                                  |                                          |                    |                    |                                                                    |
|                                                  |                                                     |                               |                                           |                      |                            |                            |                                                                                  |                                                                                                    |                                                                                  |                                          |                    |                    |                                                                    |
| 10                                               | inser                                               | 2                             |                                           |                      |                            |                            |                                                                                  |                                                                                                    |                                                                                  |                                          |                    |                    |                                                                    |
| -                                                | _                                                   | _                             |                                           |                      |                            |                            |                                                                                  |                                                                                                    |                                                                                  |                                          |                    |                    |                                                                    |
|                                                  |                                                     |                               |                                           |                      |                            | PR                         | OCESSO                                                                           | S) CADAS                                                                                                    | STRADO(S                                                                         | 5)                                       |                    |                    |                                                                    |
|                                                  |                                                     |                               |                                           |                      |                            |                            | Nimero                                                                           | do Process                                                                                                    |                                                                                  |                                          |                    |                    |                                                                    |
|                                                  |                                                     |                               |                                           |                      |                            |                            |                                                                                  |                                                                                                    |                                                                                  |                                          |                    |                    |                                                                    |
| 1224                                             |                                                     |                               |                                           |                      |                            |                            |                                                                                  |                                                                                                    |                                                                                  |                                          |                    |                    |                                                                    |
| torne;<br>dorne                                  | ples a<br>gibes i                                   | dele                          | nais "                                    | 1                    |                            |                            |                                                                                  |                                                                                                    |                                                                                  |                                          |                    |                    | 1                                                                  |
| dome;<br>dome                                    | ;Des a                                              | dek                           | nats *                                    | ı                    |                            |                            | Haraktee d                                                                       | aponiveis en                                                                                                    | rvende                                                                           |                                          | <br>               |                    | ]                                                                  |
| torne;<br>dorne                                  | ções a<br>ções i                                    | dek                           | nais "                                    | 1                    |                            |                            | Hastiros di<br>Hastiros in                                                       | aponiveis en<br>disponiveis e                                                                                                    | i verde<br>m vermeihe                                                            |                                          |                    |                    | ]                                                                  |
| forme;<br>forme                                  | pbes a<br>spiles i                                  | dck<br>woo                    | nais <sup>1</sup>                         | 1                    |                            | 0                          | Mariation di<br>Hostiation in<br>ATEM                                            | aponivela en<br>deponivela e                                                                                                    | rende<br>ar vertreite<br>IDEBMAL - 1                                             | 5632021                                  | AT                 | NOME               | C CORATIBOLIER OTH                                                 |
| forme;<br>forme<br>avend<br>Dom                  | çber i<br>çber i                                    | dele<br>Note                  | nais '                                    | 1                    | 501                        | 0<br>Sab                   | Hastiros di<br>Hostiros II<br>ATEN<br>Que os                                     | aponivela en<br>daponivela e<br>DIMENTO N<br>Q 19:30                                                                                                    | rverde<br>ar verteke<br>KORMAL - 1<br>O 10:00                                    | 5852021<br>Q1939                         | ATT<br>Não ente    | NOME               | NTO PRODITIABO -                                                   |
| forme;<br>Saverd<br>Dom                          | ptes a<br>spectra                                   | dele<br>seco                  | nais "<br>maining                         | 2                    | Sea 5                      | 0<br>Sab                   | Hamilton di<br>Hamilton II<br>ATEX<br>O 08 09<br>O 11.00                         | aponinsis an<br>desponinsis<br>contervatio &<br>O sesso<br>O sta se                                                                                                    | I verde<br>er verneite<br>O 10:00<br>O 10:00<br>O 10:00                          | 5852021<br>01939<br>01239                | ATT<br>Nils eniste | NCIME<br>In horizi | NTO PRICIET ABO -<br>1853001<br>an disponer pare wat data          |
| ntorme)<br>reforma<br>Casend<br>Dom              | gbes s<br>gbes s<br>sjoes s                         | dele<br>Not                   | nais "<br>real-lo<br>qua                  | 21<br>241<br>241     | 5ee 6 12                   | 0<br>5ab<br>10             | Manifold III                                                                     | aponines en<br>deponines e<br>Otazio 11 de<br>Otazio 11 del<br>Otazio 11 de<br>Otazio 11 de<br>Otazio 11 de<br>Otazio 11 de<br>Otazio 11 de<br>Otazio 11 de<br>Otazio 11 de<br>Otazio 11 de<br>Otazio 11 del<br>Otazio 11 del<br>Otaz                                                                                                    | r vende<br>er vermeite<br>DSBMAL - 1<br>O 1E 00<br>O 12 00<br>O 12 00<br>O 14 00 | SIG3 2021<br>O 1938<br>O 1239<br>O 1439  | ATT<br>Nils existe | MCIMIC<br>In horse | NTO PRODUCTABO -<br>INTO PRODUCTABO -<br>en deponies para and data |
| forme<br>forme<br>Cauend<br>Dom                  | gbes a<br>gbes a<br>sitro:<br>Sog<br>1<br>5         | dcie<br>Nooi                  | nais *<br>calific<br>que 21<br>Que<br>10  | 21<br>Qui<br>1<br>21 | 5es<br>6<br>12<br>19       | 0<br>5ab<br>5<br>13        | Hamilton di<br>Hostinto II<br>ATEN<br>O 08.00<br>O 11.00<br>O 15.00              | aponivela em<br>deponivela e<br>Contra no la<br>O 1930<br>O 1930<br>O 1930<br>O 1930                                                                                                    | I Vende<br>et venteiho<br>Distant - 1<br>O 12.00<br>O 12.00<br>O 12.00           | 5/03.2021<br>0.19339<br>0.1239<br>0.1439 | ATT<br>Nës eniste  | ND MC              | NTO INTEGRATION -<br>INTEGRATION<br>In disposive par and data      |
| larne;<br>done<br>larend<br>Dom<br>7<br>14<br>21 | gbes a<br>spbes r<br>sino.<br>50g<br>15<br>15<br>22 | Ma<br>100<br>110<br>110<br>23 | nais *<br>califi<br>qua<br>10<br>17<br>24 | 21<br>21<br>23       | 500<br>5<br>12<br>29<br>25 | 0<br>5ab<br>13<br>20<br>27 | Manifron di<br>Hospitton II<br>ATEXN<br>C 08:00<br>C 11:00<br>C 13:00<br>C 15:00 | aponiesia em<br>deponiesia<br>deponiesia<br>O esoso<br>O esoso<br>O e | 1 verde<br>er vermeite<br>O 12.09<br>O 12.09<br>O 14.09                          | 5/03/2027<br>01939<br>01239<br>01439     | ATT<br>Não enide   | MCIMIC<br>In haski | NTO PERCEITARD -<br>1913/2021<br>all disponses pare with date      |

- Informe o número dos processos: o campo será habilitado para digitar código dos processos;
- · Calendário: informar a data de agendamento;
- · Atendimento normal: marcar o horário desejado.

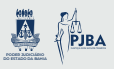

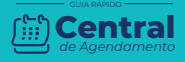

#### O sistema exibirá o comprovante do agendamento

| <image/> <image/> <section-header><section-header><section-header><section-header><text><text><text><text><text><text><text><text><list-item><list-item><list-item><list-item><list-item><list-item></list-item></list-item></list-item></list-item></list-item></list-item></text></text></text></text></text></text></text></text></section-header></section-header></section-header></section-header>                                                                                                    | (1996)                                                                                         | Central de Agendamento                                                                                                    |
|----------------------------------------------------------------------------------------------------|------------------------------------------------------------------------------------------------|----------------------------------------------------------------------------------------------------|
| <text><section-header><section-header><section-header><section-header><text><text><text><text><text><text><section-header><list-item><list-item><list-item><list-item><list-item><list-item><section-header><section-header><section-header></section-header></section-header></section-header></list-item></list-item></list-item></list-item></list-item></list-item></section-header></text></text></text></text></text></text></section-header></section-header></section-header></section-header></text>                                                                                                    |                                                                                                |                                                                                                    |
| <section-header><section-header><text><text><text><text><text><text><text><section-header><list-item><list-item><list-item><list-item><section-header><list-item><list-item></list-item></list-item></section-header></list-item></list-item></list-item></list-item></section-header></text></text></text></text></text></text></text></section-header></section-header>                                                                                                    | Tribunal de Justiça do<br>Estado da Bahia                                                      |                                                                                                    |
| <text><text><text><text><text><text><text><section-header><list-item><list-item><list-item><list-item><text></text></list-item></list-item></list-item></list-item></section-header></text></text></text></text></text></text></text>                                                                                                    | Agendamento                                                                                    |                                                                                                    |
| <text><text><text><text><text><text><section-header><section-header><list-item><list-item><list-item><list-item><list-item><list-item><list-item></list-item></list-item></list-item></list-item></list-item></list-item></list-item></section-header></section-header></text></text></text></text></text></text>                                                                                                    | O agendamento fe                                                                               | i realizado com as seguintes informações:                                                                                                    |
| <text><text><text><text><text><section-header><list-item><list-item><list-item><list-item><list-item><list-item><list-item></list-item></list-item></list-item></list-item></list-item></list-item></list-item></section-header></text></text></text></text></text>                                                                                                    | CPF:                                                                                           |                                                                                                    |
| <text><text><text><text><section-header><list-item><section-header><list-item><list-item><list-item><list-item><list-item><list-item><list-item></list-item></list-item></list-item></list-item></list-item></list-item></list-item></section-header></list-item></section-header></text></text></text></text>                                                                                                    | Nome: DANIEL                                                                                   |                                                                                                    |
| <text><text><section-header><section-header><list-item><list-item><section-header><section-header><list-item><list-item></list-item></list-item></section-header></section-header></list-item></list-item></section-header></section-header></text></text>                                                                                                    | Unidade: 2ª VA                                                                                 | RA DE CENTIDAO<br>RA DE FAMÍLIA - CAMACARI - RUA FRANCISCO DRUMOND CENTRO                                                                                                    |
| <text><section-header><section-header><list-item><list-item><list-item><section-header><list-item><list-item><list-item><list-item><list-item></list-item></list-item></list-item></list-item></list-item></section-header></list-item></list-item></list-item></section-header></section-header></text>                                                                                                    | ADIMINISTRAT                                                                                   | 'IVO, S/N°                                                                                                    |
| <text><list-item><list-item><list-item><section-header><section-header><list-item><list-item><list-item></list-item></list-item></list-item></section-header></section-header></list-item></list-item></list-item></text>                                                                                                    | Horário de ater                                                                                | dimento: 19/03/2021 às 09:30                                                                                                    |
| <section-header><section-header><list-item><list-item><list-item><list-item><list-item><list-item><list-item><list-item><list-item><list-item><list-item></list-item></list-item></list-item></list-item></list-item></list-item></list-item></list-item></list-item></list-item></list-item></section-header></section-header>                                                                                                    | Senna de atend                                                                                 | amento: TJBA19032021107204001                                                                                                    |
| <list-item><list-item><list-item><list-item><list-item><list-item><list-item><list-item><list-item><list-item><list-item></list-item></list-item></list-item></list-item></list-item></list-item></list-item></list-item></list-item></list-item></list-item>                                                                                                    | Atenção:                                                                                       |                                                                                                    |
| um dinci ver.<br>Part of the second of the second of the sec                                                                                                    | <ol> <li>No atendimen<br/>cadastrado pelo<br/>virtual em que se<br/>2. Comparecer n</li> </ol> | o telepresencial a Unidade encaminhará um e-mail para o endereço<br>usuário no Sistema de Agendamento, com o link para acesso à sala<br>rá realizado o atendimento solicitado;<br>o mínimo com 30 minutos de antecedência. Sua senha será chamada |
| In preze de do das contrat.<br>In preze de do das contrat.<br>In preze de do das contrat.<br>In presentar das contratas de la presentación das de la del de la del de la del de la del de la del de la del de la del de la del de la del de la del de la del de la del de la del de la del de la del de la del de la del de la del de la del de la del de la del de la del de la del de la del de la del de la del de la del de la del del del del del del del del del del                                                                                                    | uma única vez;<br>3. Caso não pos                                                              | sa comparecer ao atendimento desmarcar agendamento com                                                                                                    |
| <ul> <li>4. Option frameworks on calculator do ajordiamento são de total responsabilidade do do do do do do do do do do do do do</li></ul>                                                                                                    | num prazo de 60                                                                                | dias corridos;                                                                                                    |
| A seria de aterdimente para estre anclusivamente para o serviço solicitado, não<br>devendo huma torea do mesmo:<br>Estretitude de torea do mesmo<br>Estretitude de torea do mesmo<br>Estretitude | <ol> <li>Os dados forn<br/>solicitante:</li> </ol>                                             | ecidos no cadastro do agendamento são de total responsabilidade do                                                                                                    |
| Exectlogists is bringen<br>Emission de Centralio<br>Tor Value<br>Emission de Lange de Centralio de Tante<br>Tortenar de Analyse de Centralio de Tante (25 20 20 20 20 20 20 20 20 20 20 20 20 20                                                                                                    | 5. A senha de ate<br>podendo haver te                                                          | ndimento gerada será exclusivamente para o serviço solicitado, não<br>oca do mesmo.                                                                                                    |
| Emissible de Certridio                                                                                                    | Especificação do Ser                                                                           | vipe:                                                                                                    |
| Totar<br>Totaria General Control of Data                                                                                                    | Emissão de Cert                                                                                | dão                                                                                                    |
| Yokar     Toleval de Jacoby de Charle de Charle de                                                                                                    |                                                                                                |                                                                                                    |
| Tribural de Justiga do Estado de Bahia<br>6. se Ar do CAD, et 560, 5abradestilia-Breal, CEP-41745-301, Fores (71) 3375-56605688                                                                                                    | den Voltar                                                                                     | E kopinar                                                                                                    |
| St Azr. do CAB, nº 569, Salvados/BA - Brasil. CEP 41745-971. Fone: (71) 3372-5680/5689.                                                                                                    |                                                                                                | Tribunal de Justiça do Estado da Bahia                                                                                                    |
|                                                                                                    |                                                                                                | B Sr Arz do CAB, nº 560, Salvador88A - Branit, CEP 41745-071. Fone: (71) 3372-5686/5689.                                                                                                    |

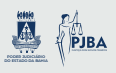

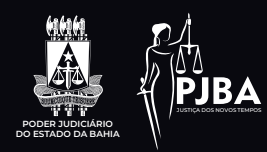